## **MS Teams: Grundlagen**

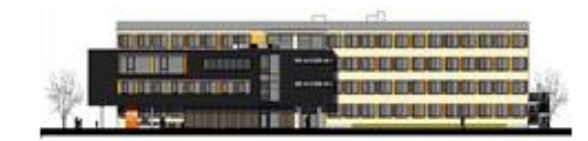

| INHALT                                |         | INFO                                                                                                    |
|---------------------------------------|---------|----------------------------------------------------------------------------------------------------|
| 1. Login                              | S.2-6   | Dieses Skript geht detailliert auf<br>notwendige Grundlagen ein, um<br>digital am Unterricht teilzuhaben.                       |
| 2. MS Teams nutzen.                   | S.7/8   | MS Office 365 steht jedem Schüler ab<br>sofort in der Online-Version kostenfrei                                                 |
| 3. MS Teams: am Unterricht teilnehmen | S. 9/10 | zu verrugung.<br>MS Teams /OneNote sind kostenfrei<br>zum Download verfügbar.                                                   |
| 4. Mögliche Fragen/Antworten          | S. 11   | Für MS Word, MS Powerpoint, MS<br>Excel, etc. als Offline- Version kann<br>eine Jahreslizenz im Konrektorat<br>erworben werden. |
|                                       |         | Sollten technische Fragen bestehen,<br>wenden Sie sich einfach an uns.                                                          |

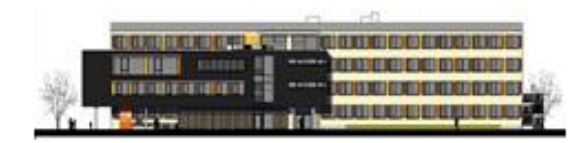

1. <u>https://www.office.com</u> in einem Browser aufrufen.

| 🖻 🖅 🧯 Office 365                                    | Anmeldung $\times$ + $\vee$       |                        | - 0              | ×   |
|-----------------------------------------------------|-----------------------------------|------------------------|------------------|-----|
| $\leftrightarrow$ $\rightarrow$ O $\Leftrightarrow$ | A https://www.office.com/         | □ ☆                    | \$               |     |
| =                                                   | Micros                            | soft                   | E                | 3.) |
| Office 🗸                                            |                                   |                        |                  |     |
|                                                     | Fernunterricht in Education. W    | eitere Informationen > |                  |     |
|                                                     |                                   |                        |                  |     |
|                                                     | \\/illkommon                      | hai Offica             |                  |     |
|                                                     | willkommen                        | bel Office             |                  |     |
| Ihr Ort, an dem S                                   | ie erstellen, kommunizieren, zusa | ammenarbeiten und herv | orragende Arbeit |     |
| _                                                   | leisten.                          |                        |                  |     |
|                                                     | Anmelden                          | Office erhalten        |                  |     |
|                                                     |                                   |                        |                  |     |
|                                                     |                                   |                        |                  |     |
|                                                     | 11 i                              | 2                      |                  |     |
| -                                                   |                                   |                        |                  |     |
|                                                     |                                   |                        |                  |     |
|                                                     |                                   |                        |                  |     |

klicken um zur Anmeldemaske zu gelangen.\* 2. Auf Anmelden 🖻 🖅 🚦 Bei Ihrem Konto anmelc 🗙 🕂 🗸 – 🗆 🗙 □ ☆ <sup>じ</sup> 命 ③ portal.office.com/ ¢ L & …  $\leftarrow$  $\rightarrow$ (i) Diese Website verwendet Cookies für Analysen, personalisierten Inhalt und Anzeigen. Durch die weitere Verwendung dieser Website stimmen Sie dieser Nutzung zu. Weitere Informationen Microsoft Anmelden E-Mail, Telefon oder Skype Kein Konto? Erstellen Sie jetzt eins! Sie können nicht auf Ihr Konto zugreifen? Anmeldeoptionen \*Man kann auch direkt Weiter portal.office.com eingeben

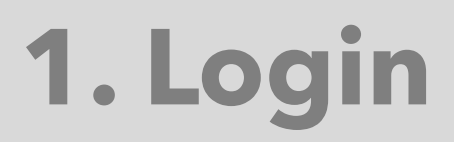

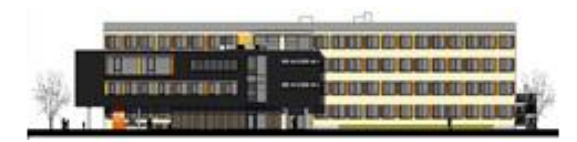

3. Benutzername nach gegebener Vorgabe eingeben und auf 'Weiter' klicken.

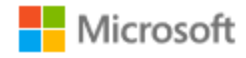

### Anmelden

vorname.nachname<sup>®</sup>stud.rs2hvb.de

Kein Konto? Erstellen Sie jetzt eins!

Sie können nicht auf Ihr Konto zugreifen?

Anmeldeoptionen

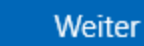

 $\times$ 

- Keine Umlaute
- Sonderzeichen ersetzen durch den entsprechenden Buchstaben im Standardalphabet
- Bei mehreren Vor-/Nachnamen, welche nicht mit einem Bindestrich verbunden sind, nutzen sie jeweils nur den ersten Namen, z. B. Şimşek Mark Müller -> simsek.mueller@stud.rs2hvb.de

4. Beim ersten Login bitte folgendes Passwort nutzen: GTT.MM.JJJ. Nach dem ,G' folgt das Geburtsdatum des Schülers.

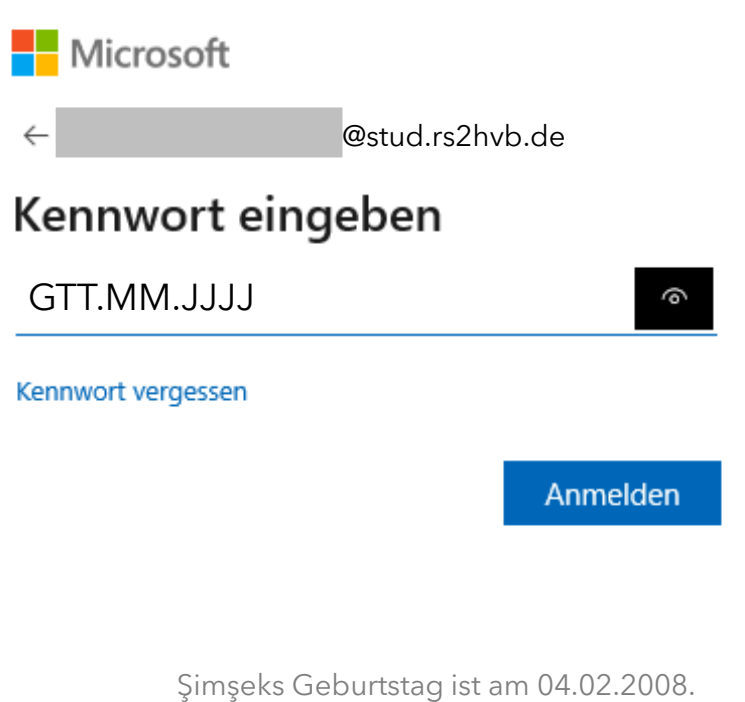

→ Sein Passwort lautet: ,G04.02.2008'

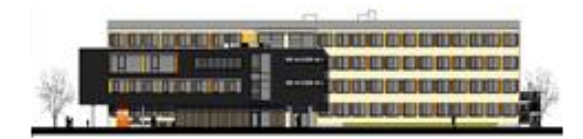

5. Ein eigenes Passwort wählen und wiederholen.

### Microsoft

@stud.rs2hvb.de

## Ändern Sie Ihr Kennwort

Sie müssen Ihr Kennwort ändern, weil Sie sich entweder erstmalig anmelden oder Ihr Kennwort abgelaufen ist.

Aktuelles Kennwort

Neues Kennwort

Kennwort bestätigen

Anmelden

6. Bitte auf 'Weiter' klicken.

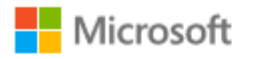

@stud.rs2hvb.de

## Weitere Informationen erforderlich

Ihre Organisation benötigt weitere Informationen zum Schutz Ihres Kontos.

Anderes Konto verwenden

Weitere Informationen

<u>Weiter</u>

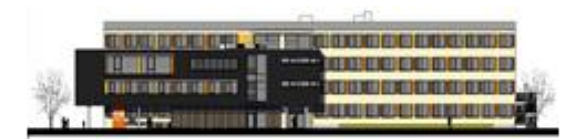

7. Bitte auf ,Legen Sie sie jetzt fest' klicken.

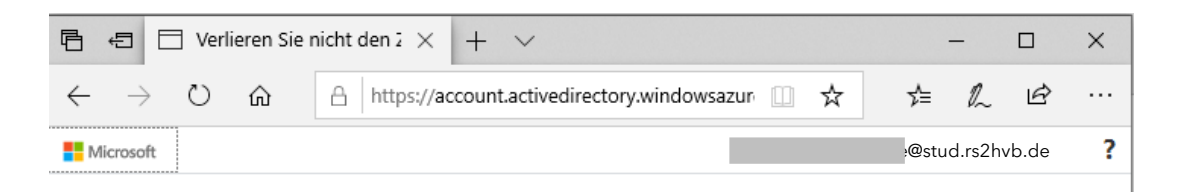

### Verlieren Sie nicht den Zugriff auf Ihr Konto!

Damit sichergestellt ist, dass Ihr Kennwort wiederhergestellt werden kann, werden einige Informationen abgefragt, damit Ihre Identität nachgeprüft werden kann. Diese Maßnahme dient nicht dem Versand von Spam, sondern ausschließlich der Sicherheit Ihres Kontos. Sie müssen mindestens 1 der nachstehenden Optionen festlegen.

| Sicherheitsfrage | n sind nicht konfiguriert <mark>. Legen Sie sie jetzt fest</mark> |
|------------------|-------------------------------------------------------------------|
|                  | ••••••                                                            |

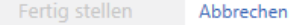

8. Alle drei Fragen beantworten und auf 'Anworten speichern' klicken.

### Verlieren Sie nicht den Zugriff auf Ihr Konto!

Wählen Sie die Fragen aus, die Sie unten beantworten möchten. Ihr Administrator fordert von Ihnen, 3 Fragen festzulegen, die Antworten müssen mindestens 3 Zeichen lang sein.

#### Sicherheitsfrage 1

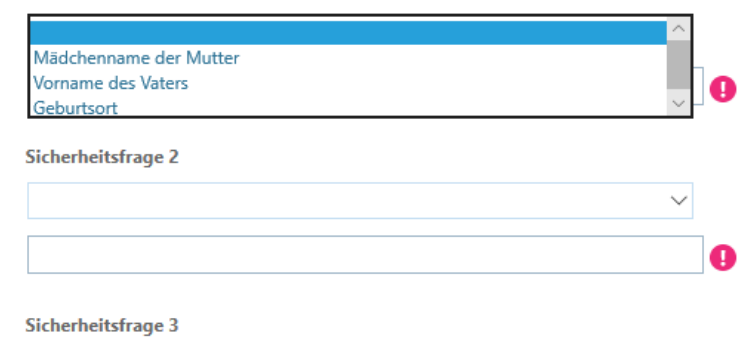

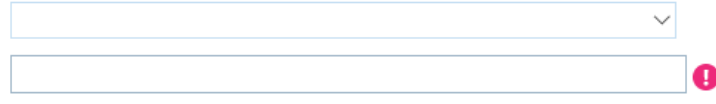

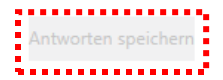

9. Den Haken setzen und auf 'Ja' klicken.

10.Los geht's! Alle MS Office Produkte stehen online zur Verfügung.

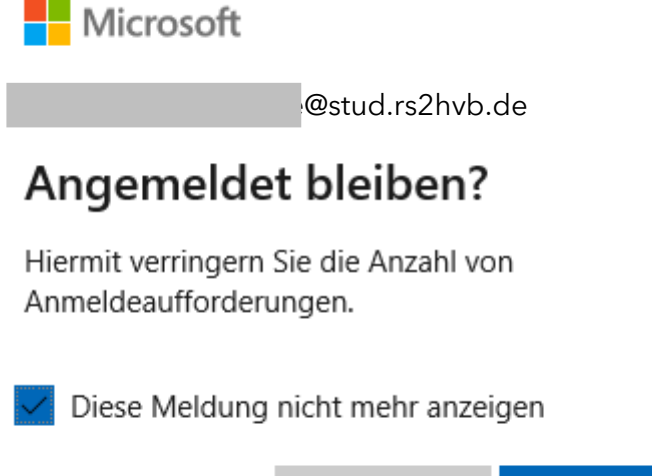

Nein Ja

MS Teams wird von Microsoft kostenlos zum Download zur Verfügung gestellt. Lizenzen für den Download der Standard-Apps Word, Powerpoint, Excel können als Jahreslizenz für 6 € erworben werden. Ein Download ist jedoch **nicht** notwendig.

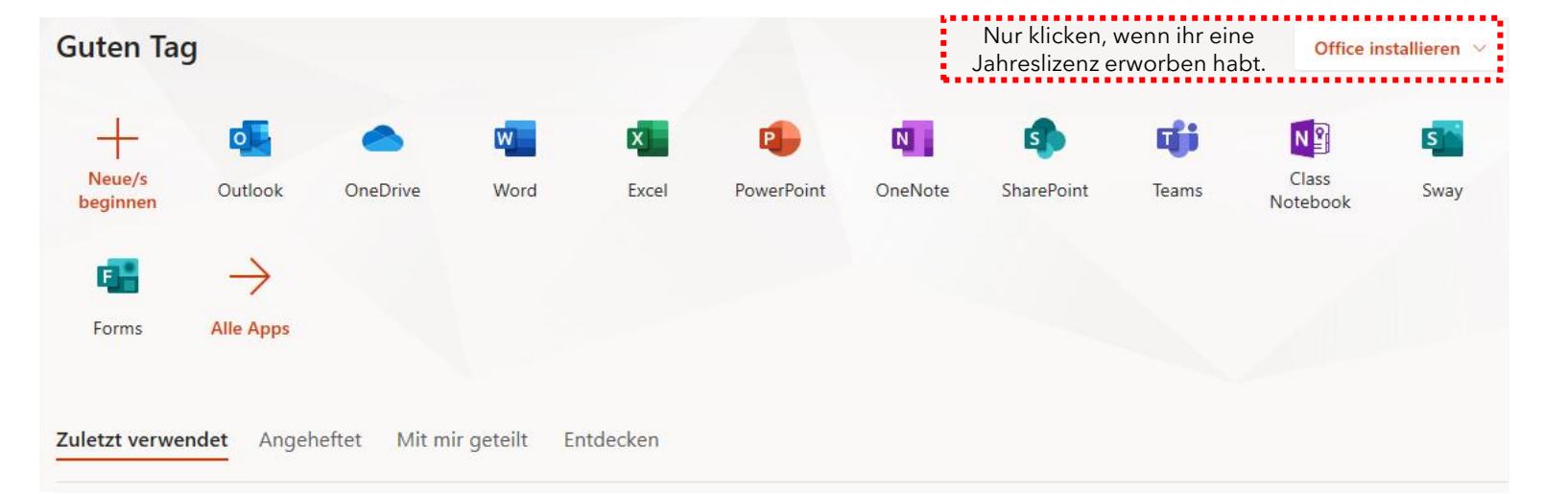

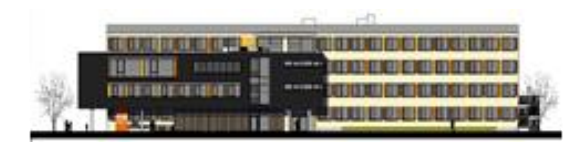

## 2. MS Teams nutzen

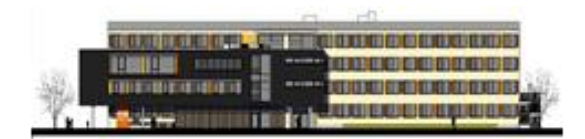

1. Auf ,Teams' klicken.

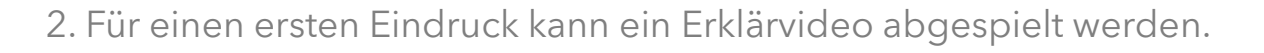

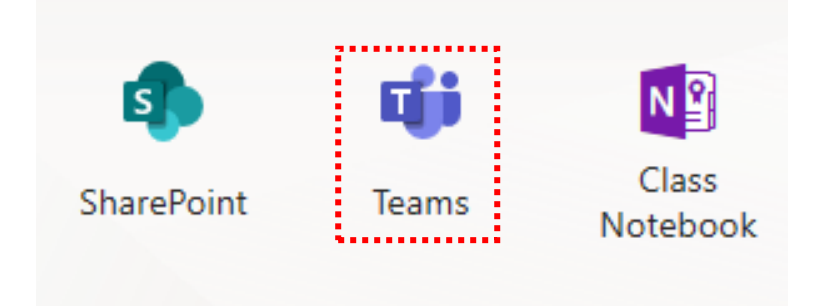

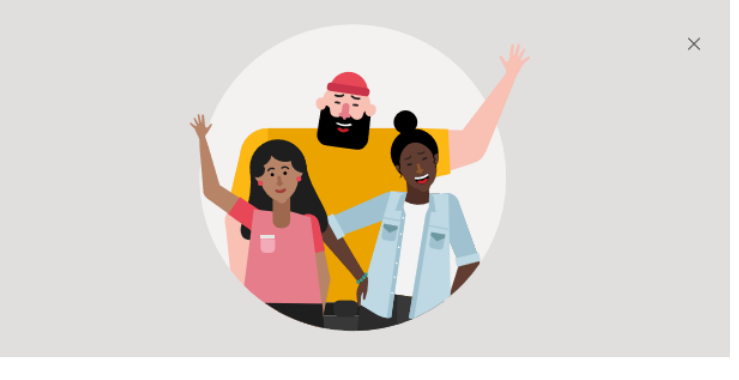

. . . . .

Sie sind jetzt bereit. Sehen Sie sich eine kurze Einführung zu Microsoft Teams an.

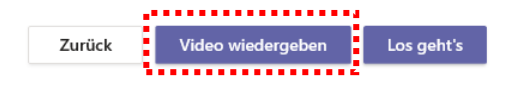

## 2. MS Teams nutzen

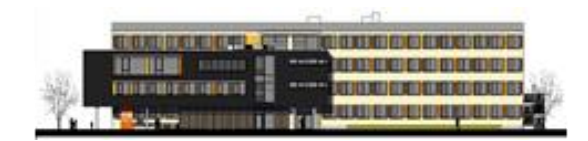

3. Auf ,Teams' klicken. Hier seht ihr Kurse, welchen ihr bereits zugeordnet seid.

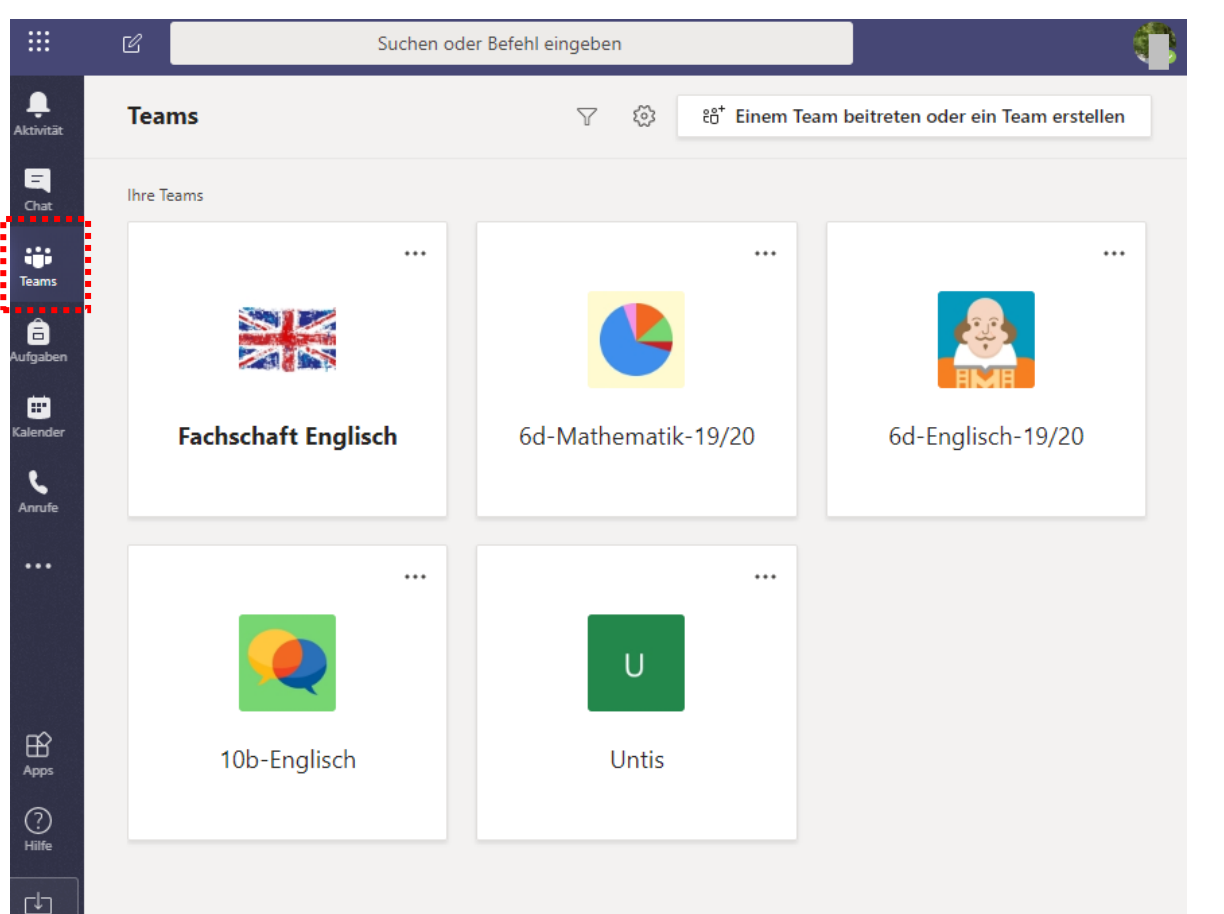

## 3. MS Teams: am Unterricht teilnehmen

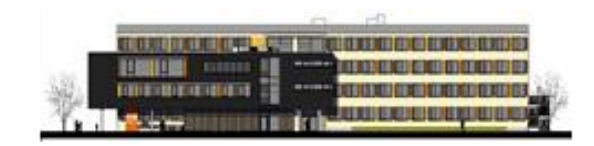

### 1. Bitte ,Kalender' in der Teams-App öffnen.

|                         | ピ Such              | en oder Befehl eingeben |                                       |
|-------------------------|---------------------|-------------------------|---------------------------------------|
| <b>Ļ</b><br>Aktivität   | Teams               | ⊤ 🖗 සී Einem Te         | eam beitreten oder ein Team erstellen |
| <b>E</b><br>Chat        | Ihre Teams          |                         |                                       |
| Teams                   |                     |                         |                                       |
| aufgaben                |                     |                         |                                       |
| Kalender<br>C<br>Anrufe | Fachschaft Englisch | 6d-Mathematik-19/20     | 6d-Englisch-19/20                     |
|                         |                     | ·                       |                                       |
| Apps                    | 10b-Englisch        | Untis                   |                                       |
| Hilfe                   |                     |                         |                                       |

### 2. Hier sieht jeder Schüler seinen Stundenplan. Mit einem Klick auf 'Teilnehmen' betritt man das Klassenzimmer.

|        | Kalender                           |                 |                     |                                    |     |                               |
|--------|------------------------------------|-----------------|---------------------|------------------------------------|-----|-------------------------------|
|        | Heute < >                          | Mai 2020 $\vee$ |                     |                                    |     |                               |
|        | <b>18</b><br>Montag                |                 |                     | <b>19</b><br>Dienstag              |     | 20<br>Mittwoch                |
| 8 Uhr  |                                    |                 |                     |                                    |     |                               |
| 9 Uhr  |                                    |                 |                     |                                    |     |                               |
| 10 Uhr | Englisch - 6d<br>Alexander Seitz   | i.              | Teilnehmen<br>🗐 🗘 🕣 |                                    |     |                               |
|        | Mathematik - 6d<br>Alexander Seitz |                 | e c                 |                                    |     | Englisch - 6c<br>Alexander Se |
| 11 Uhr |                                    |                 |                     | Englisch - 6d<br>Alexander Seitz   | EC  | Mathematik<br>Alexander Se    |
| 12 Uhr |                                    |                 |                     | Mathematik - 6d<br>Alexander Seitz | e c |                               |
| 13 Ubr |                                    |                 |                     | •                                  |     |                               |
| 15 011 |                                    |                 |                     |                                    |     | 9                             |

## 3. MS Teams: am Unterricht teilnehmen

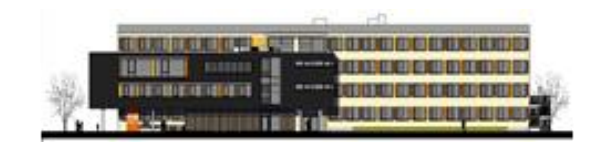

3. Vor dem Beitritt wird jedem Teilnehmer nochmals sein im Anschluss angezeigtes Bild gezeigt. <u>Deaktivieren sie das Mikrofon bitte.</u>

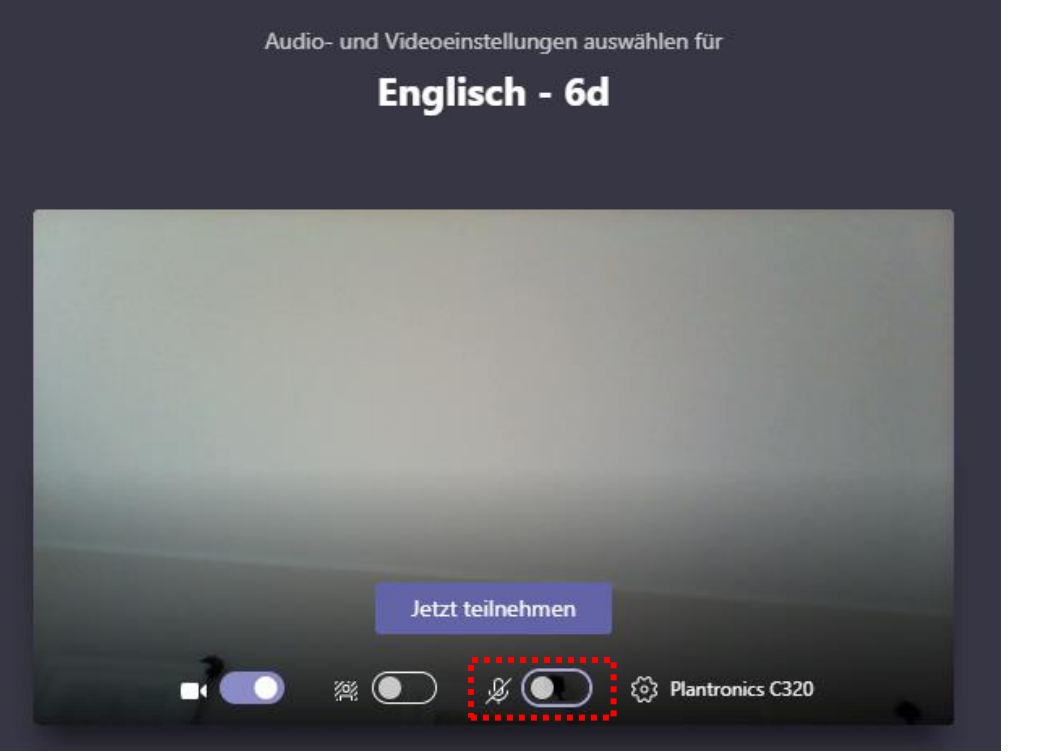

3. Schüler sehen das Bild der Dokumentenkamera aus dem Klassenzimmer. Sollte die Lehrkraft Interaktion im Chat wünschen, kann der Chat mit Klick auf 🗐 geöffnet werden.

|                                               |                                                  |                                                           |                                    |                 | 14:13<br>Besprechung wurde geplan |
|-----------------------------------------------|--------------------------------------------------|-----------------------------------------------------------|------------------------------------|-----------------|-----------------------------------|
| Hier w<br>oder<br>wel                         | erden Arbei<br>Programme<br>che der Lehi<br>gera | tsblätter, Le<br>wie Word o<br>rer im Klass<br>ade nutzt. | ehrerdeskt<br>dargestel<br>enzimme | top<br>lt,<br>r |                                   |
|                                               | 00:47 📑 🎉                                        | <b>• •• •</b>                                             |                                    |                 |                                   |
| The second second second second second second |                                                  |                                                           |                                    |                 |                                   |

# 4. Mögliche Fragen/Antworten

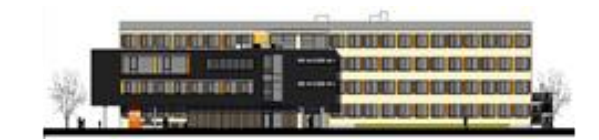

1. Brauche ich ein bestimmtes Gerät?

Nein. Jedes digitale Endgerät ist ausreichend: PC, Laptop, Tablett, Handy. Sollten sie nur ein Handy zur Verfügung haben, empfiehlt sich der Download von MS Teams als App.

2. Was kostet uns Office 365?

Office 365 ist kostenfrei. MS Teams kann zudem kostenfrei lokal installiert werden.

3. Müssen sich Schüler in Teams am Unterricht aktiv beteiligen?

Grundsätzlich geht es darum, dass alle Schüler am Unterricht teilnehmen können.

Verhaltensregeln wie auch Art und Umfang der Beteiligung der Teams-Schüler bleiben letztlich im pädagogischen Ermessen jeder Lehrkraft.